## OK メニューの項目とはたらき

## ルートを作る、マークをつけるなどの機能がOKメニューから 操作できます。

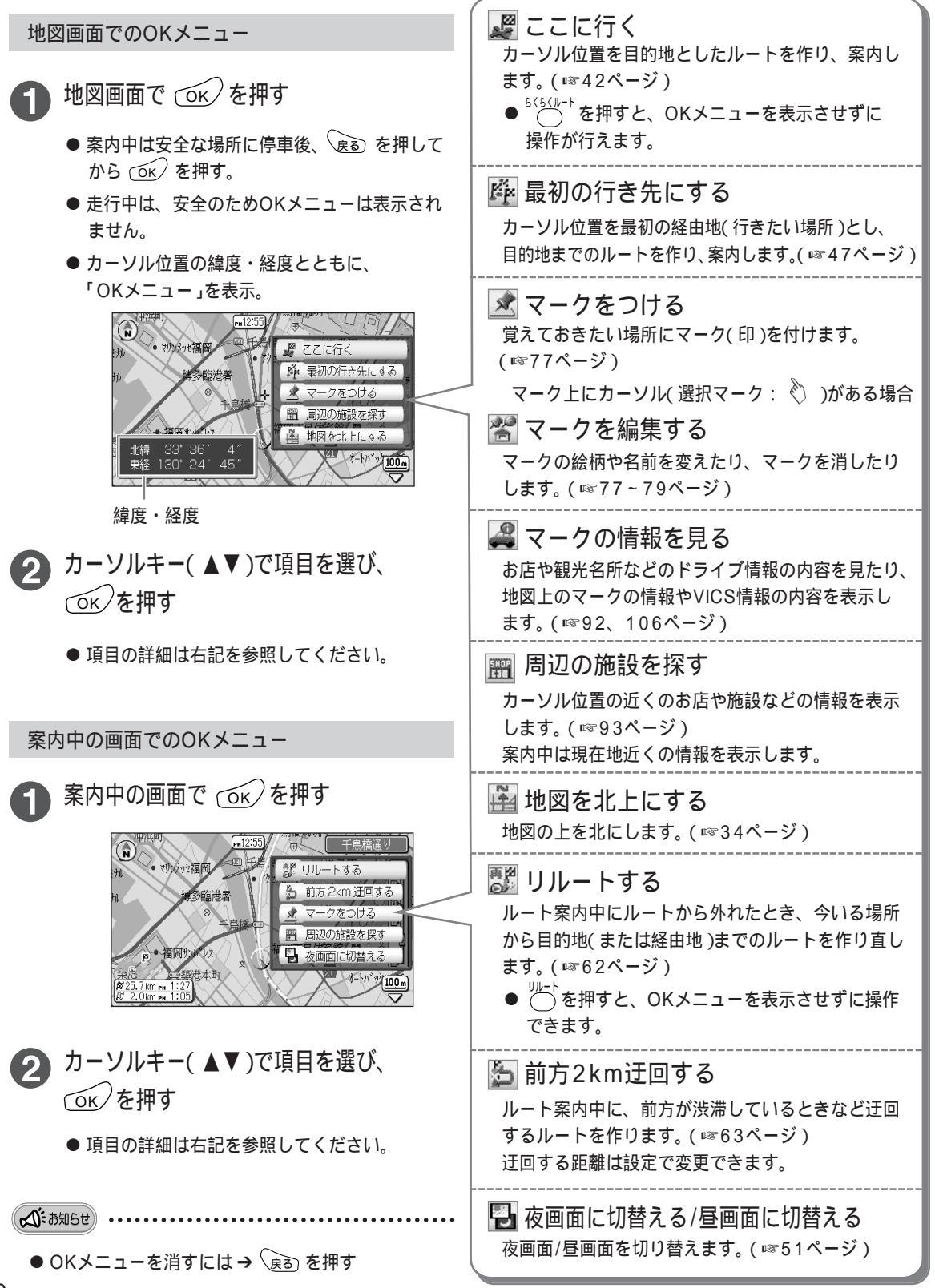

使う前に